## **Conversion Plus Non-Imaging**

## Terminals supported: Tranz 330, 380, 420, 460, Omni 396, 3200 Check readers supported: CR600, Magtek, MR 1000, 2100, 2150

- 1. Terminal idles displaying time and date until key pressed
- 2. Conversion program is under key programmed for check service
- 3. Once check key is pressed, terminal displays Conversion Plus and prompts the merchant as follows:
- 4. Terminal prompts "Insert Form."
- 5. Run check through check reader.
- 6. Terminal displays "Amount of Sale?"
- 7. Input the sale amount and press Enter.
- 8. Terminal then dials out for authorization.
- 9. Then displays approval number. If declined, terminal displays "Declined."
- 10. Stamp the face of the check with the supplied "Void" stamp.
- 11. Stamp the back of the check with the supplied "Authorization" stamp.
- 12. Have the check writer sign the authorization line on the "Authorization" stamp imprint.

## For 24-Hour Customer Service

Call 1-800-552-1900

## For online reporting:

www.cross-check.com/merchantsupport/logon.asp

CPNI (04/02)

This authorization tip card is provided solely as a courtesy to YOUR STORE(s)'. Please refer to your Service Agreement and any applicable addenda for a complete list of requirements. All the terms and conditions of the Service Agreement, any applicable

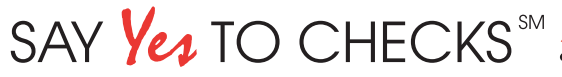

addenda and the Confirmation Letter apply.

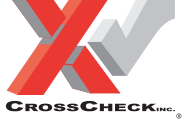